## Apprentice Information Systems, Inc.

## Changing Tax Clearance Year On Personal Property Assessment Forms

Following October 10th each year, it is customary to change the receipt year that prints on your Personal Property Assessment Forms. For those counties in which the Collector's office uses Apprentice Information Systems software, this will typically involve only a configuration change in Personal Property.

This step must be performed by someone with administrative security to edit Global Variables in the Personal Property Apprentice. From the Personal Property main menu, select *File* then *Global Variables*.

Select the System tab. You should see the following window:

| Global Variables County Info Comments System                                      |                                        |
|-----------------------------------------------------------------------------------|----------------------------------------|
| Taura Dat                                                                         |                                        |
| CAMA Path                                                                         |                                        |
| Receipt Path<br>Beceipt Year                                                      | P:\PERS\DATA                           |
| 1.000,011,000                                                                     | Round total values to the nearest \$5? |
| Custom Field 1                                                                    | Bella Vista (Checkbox)                 |
| Number of copies                                                                  |                                        |
| WARNING - Changing these settings can cause your system to not function properly. |                                        |
|                                                                                   | ✓ <u>S</u> ave X <u>C</u> ancel        |

In the Receipt Year field, enter the tax year to check for taxes paid.

When you are finished, click the *Save* button. Your change will be saved and the window will close.

The next step would be to test the change. Print an Assessment Form for someone that you know has paid their current year taxes. If the Assessment Form shows the receipt for the current year, then the changes were successful. If the form does not show the correct receipt, contact Apprentice Information Systems for assistance.

900 N Dixieland Rd. Rogers, Arkansas 72756 
 Phone:
 479.631.8054

 Fax:
 479.631.9291

 Email:
 Support@apprenticelS.com